iPhone / iPad でコード譜を度数(数字)に自動変換する方法

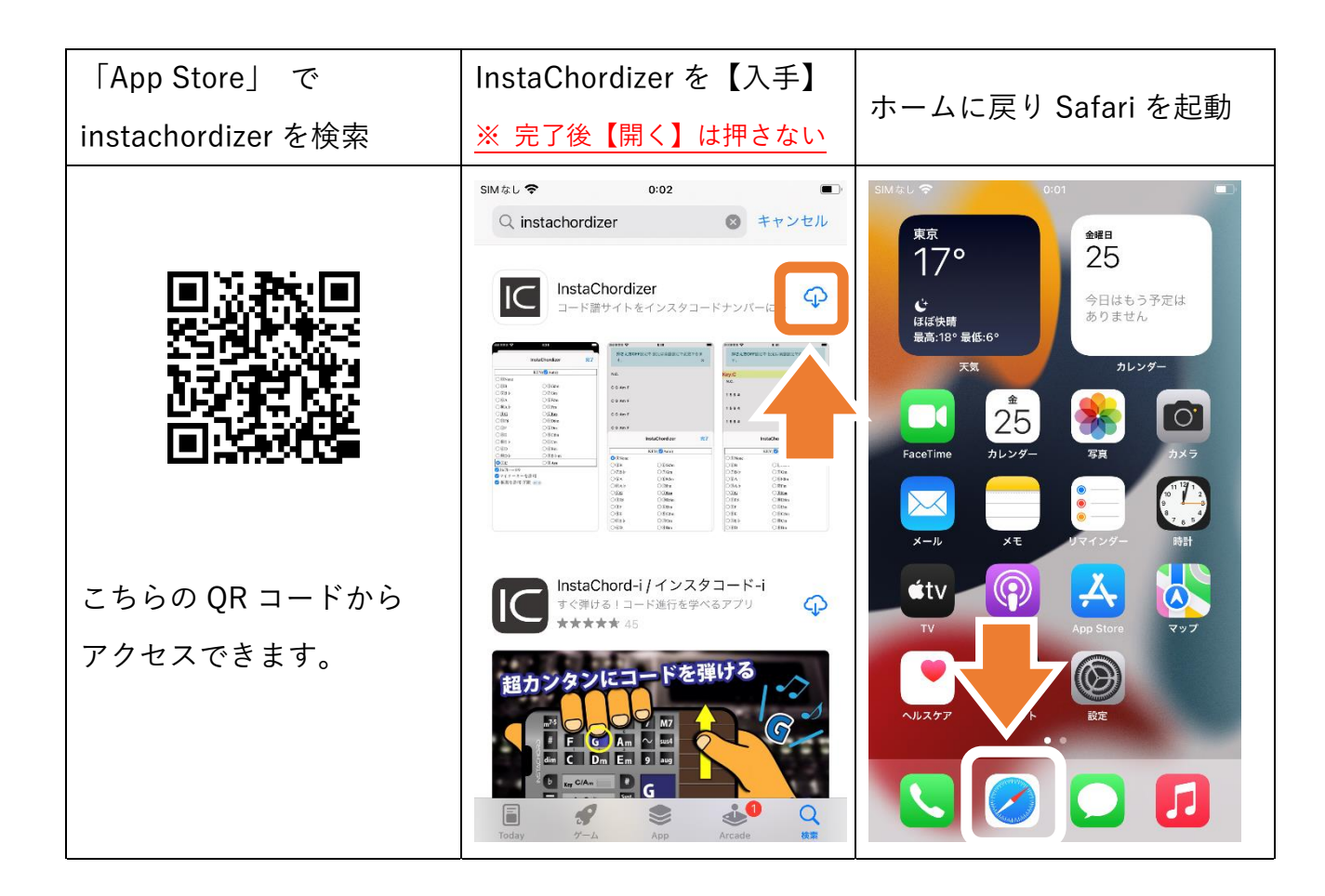

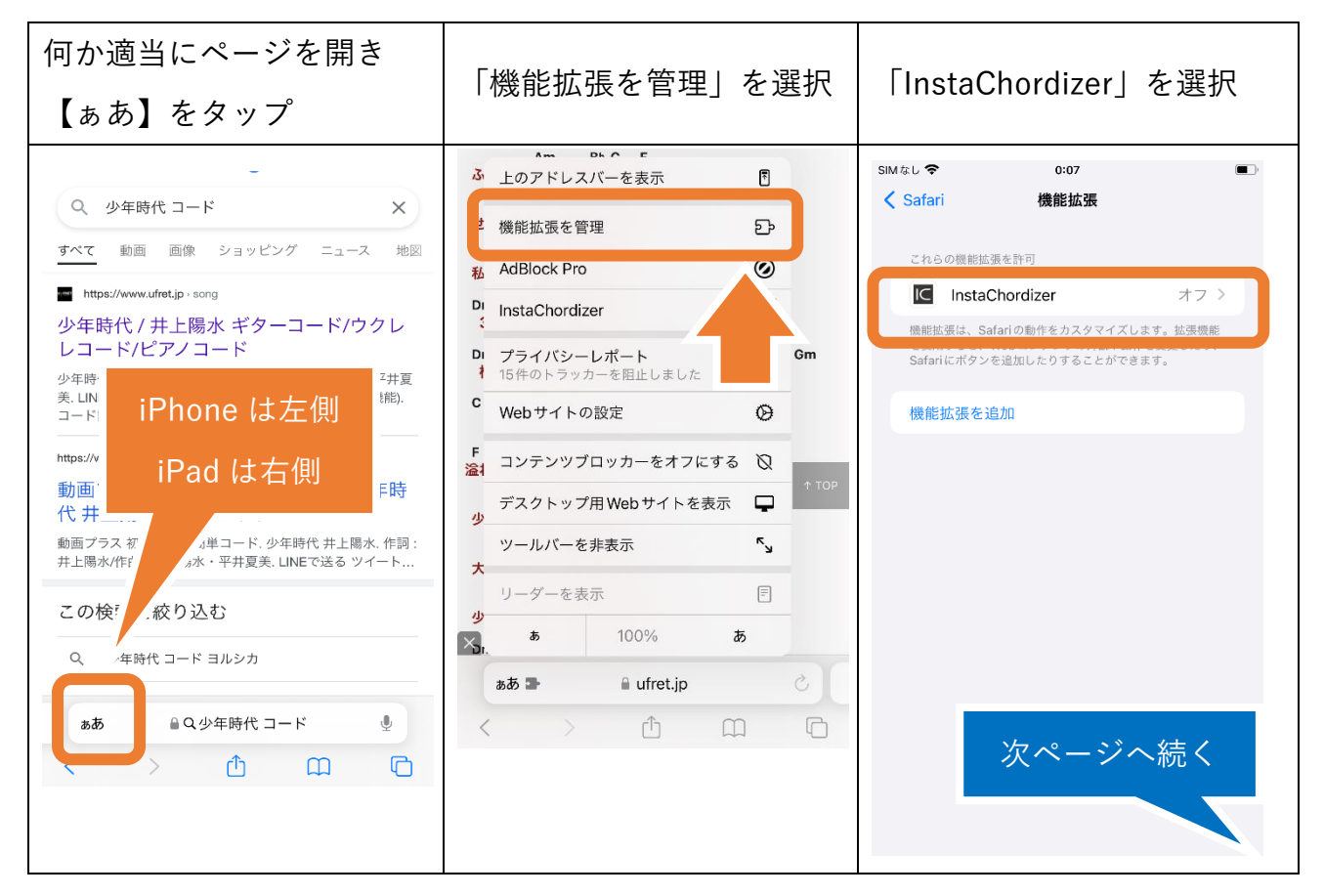

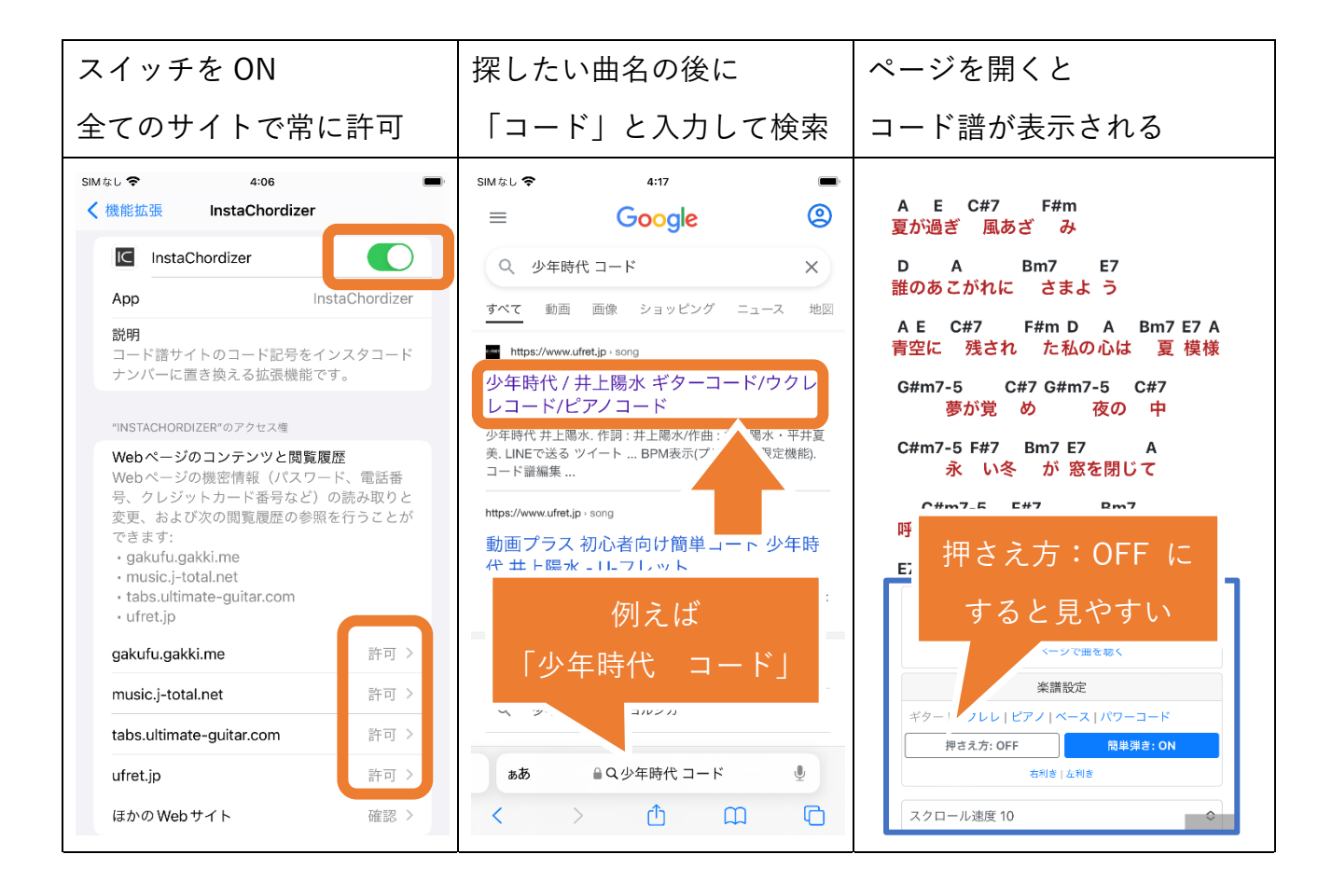

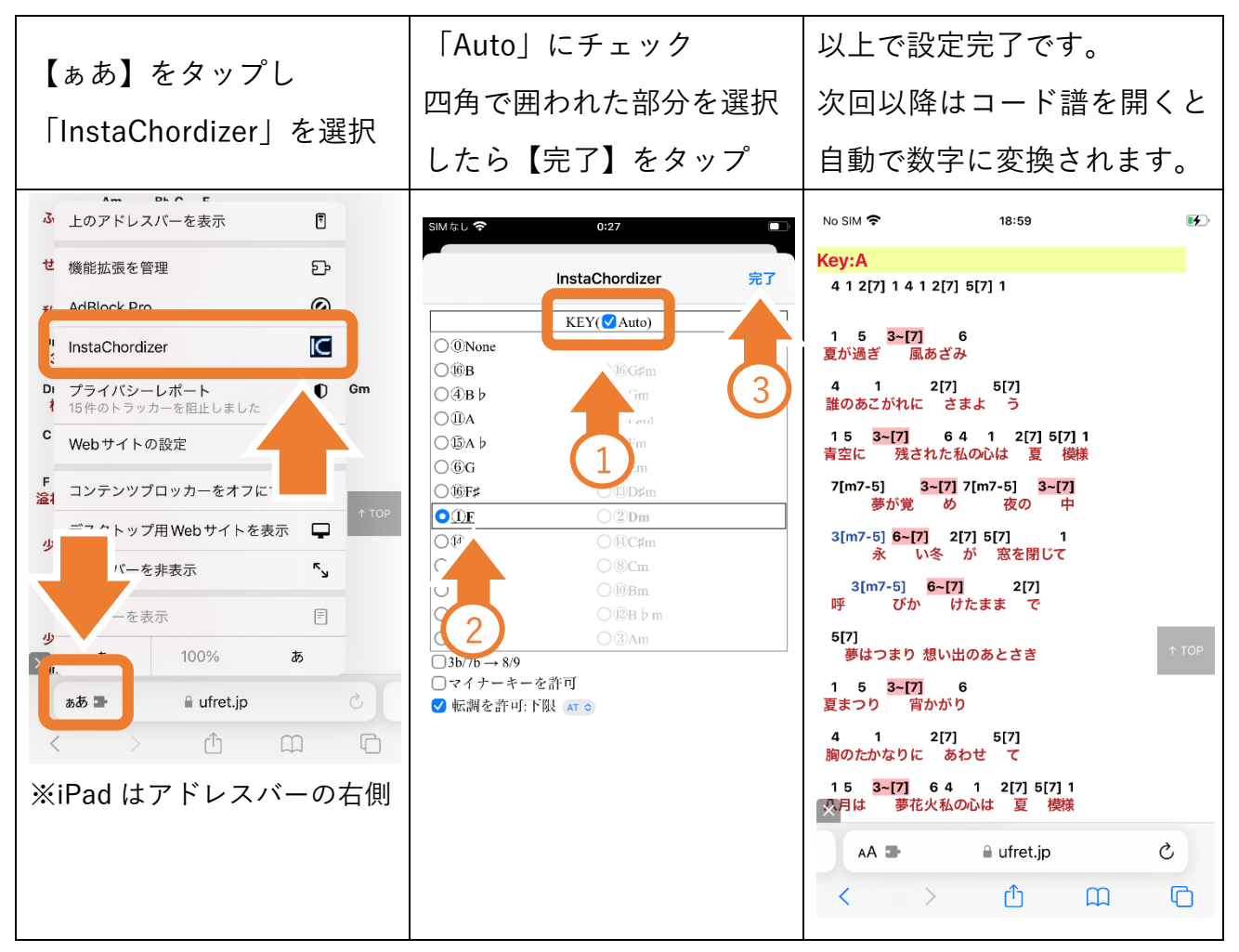